## 일본법 일한/한일 번역

#### - TKC 에 로그인 하기

1) 바탕화면에 있는 TKC 전용 오쿠라 번역 앱을 더블클릳 해서 실행 합니다.

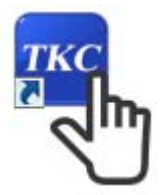

2) [회원전용로그인] 버튼을 클릭한 후 나오는 화면에서 부여 받은 아이디/패스워드를 입력한후로그인 합니다. (기관회원인 경우 아이드/패스워드는 생략됩니다.)

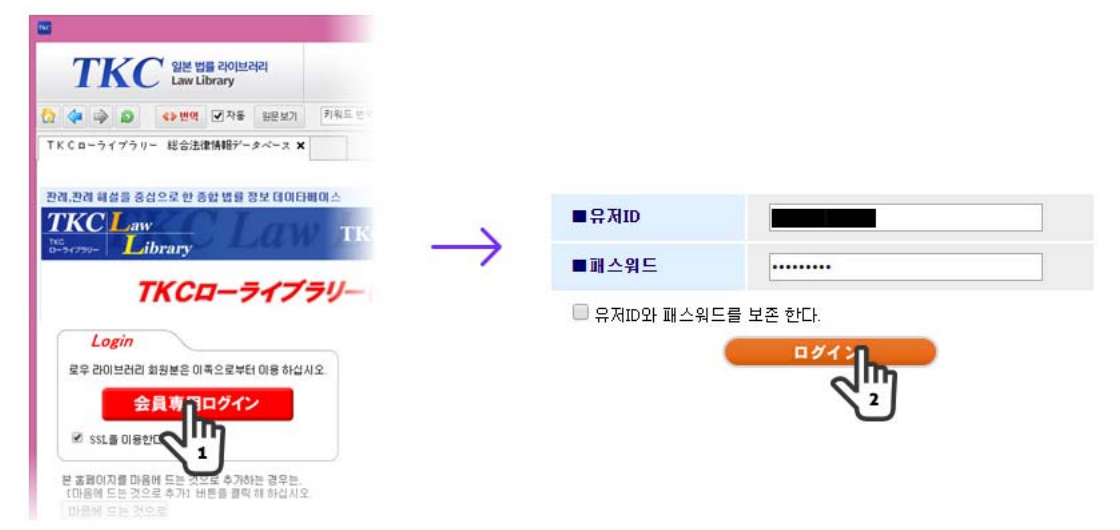

3) 이후부터 원하는 메뉴를 클릭해서 TKC 자료를 한글로 볼 수 있습니다.

|                                  | TKC 전용 오쿠라 번역 앱                       | - D ×                                       |
|----------------------------------|---------------------------------------|---------------------------------------------|
| TKC 일본 법을 라이브러리<br>Law Library   |                                       | OKURA<br>/INFO SERVICE                      |
| 🟠 🗇 🏟 🔊 🔹 번역 🗹 자동 일문보기           | 키워드 번역 🗸 🤯 https://pos.law            | library.jp/Law/LawLibrary/LawTOP.aspx 🗸 🗸 🛃 |
| T K C ローライブウリー/TKC Law Library 🗙 |                                       |                                             |
| TKC Law<br>Tes June Library      | TKCローライブラリー                           |                                             |
| 🚠 우클릭에 간단하게 확단 검색 할 수 있는 TTK     | <u>C로우 라이브러리 시치 《-》」,사용법은 이족</u> ,    | LOGOUT                                      |
|                                  |                                       | CAUTION: do not forget to logour.           |
|                                  | 検索 検索条件の詳細指定 🔰 の                      | データベースを検筋検索できます。                            |
| ♪基本データペース                        |                                       |                                             |
| LEX/DB42/2-2-2                   | Super Ethiob (1 %)                    | D 법률 관계 링크집                                 |
| 🔁 공적 환경중 데이타베이스                  |                                       |                                             |
| 🔁 신·판례 胡슬Watch                   | ····································· |                                             |
| 🔁 형사사건 양형 데이티베이스 (Box Dew/Tex    | MULC ////KO                           |                                             |
|                                  |                                       |                                             |
| ≥出版社テータペース                       |                                       |                                             |
| 최고재판소 판례 結當Web [#조1]             | ) 🔁 금융 법무 사정 [운동 개호 사호 연구회]           | (##2)                                       |
| 🛤 মার দেশ্রা স                   | ····································· | M 노Jariet 内和政                               |
|                                  |                                       |                                             |

# -TKC 전용 오쿠라 번역 앱 메뉴 설명

| Comparison 이 이 이 이 이 이 이 이 이 이 이 이 이 이 이 이 이 이 이                                                                                                    |              |                            |                                         | TKC 전                       | 용 오쿠라                                   | › 번역 앱                             |                          |                             |                          |                    |                     |          | × |
|----------------------------------------------------------------------------------------------------|--------------|----------------------------|-----------------------------------------|-----------------------------|-----------------------------------------|------------------------------------|--------------------------|-----------------------------|--------------------------|--------------------|---------------------|----------|---|
| ▲ ● ● ● 만 ● 전 ● 만 ● ● ● ● ● ● ● ● ● ● ● ●                                                                                                    | TKC          | 일본 법률 라이브러리<br>Law Library | 4                                       |                             |                                         |                                    |                          |                             |                          |                    | OKUR<br>INFO SE     | RVICE    |   |
| <ul> <li>※ 비튼 : TKC 일본 법률 라이브러리 사이트로 이동합니다.</li> <li>✓ 뒤로 가기 : 전 단계 페이지로 이동합니다.</li> <li>✓ 앞으로 가기 : 앞 단계 페이지로 이동합니다.</li> <li>✓ 페이지 새로 고치기 : 현재 페이지를 새로고침 합니다</li> <li>✓ 번역</li> <li>번역 : 일본어로 된 사이트를 한글로 자동번역 시킵니다<br/>자동 부분에 체크하지 않은 상태일 경우에는 한 페이지씩만 번역이 됩니다.</li> <li>✓ 자동 / 이부분에 체크를 해 놓으면 자동으로 사용자가 번역 버튼을 클리<br/>않아도 일본어로 된 사이트를 한글로 자동 번역 시킵니다.</li> <li>외문보기 번역문이 아닌 일본어 원문으로 사이트를 보여줍니다</li> <li>키워드 번역 : 한글로 원하는 검색어를 입력 할 수 있는<br/>기능입니다. ※자세한 사용법은 한글 키워드 사용법을 참고히<br/>주세요!</li> </ul>                                                                                       |              | <>번역 ☑ 자동 [                | 원문보기 키워드 번역                             | *                           | 1 https:                                | s://ipos.lawlibra                  | ary.jp/Law/La            | wUbrary/Law                 | OP.aspx                  |                    | ~                   |          | 8 |
| 값       홈 버튼 : TKC 일본 법률 라이브러리 사이트로 이동합니다.         ↓       뒤로 가기 : 전 단계 페이지로 이동합니다.         ↓       앞으로 가기 : 앞 단계 페이지로 이동합니다.         ↓       페이지 새로 고치기 : 현재 페이지를 새로고침 합니다         ↓       번역 : 일본어로 된 사이트를 한글로 자동번역 시킵니다.         ↓       번역 : 일본어로 된 사이트를 한글로 자동번역 시킵니다.         ↓       나지동 부분에 체크하지 않은 상태일 경우에는 한 페이지씩만 번역이 됩니다.         ↓       나지동 ▶         ↓       나지동 ▶         ↓       나지를 해 놓으면 자동으로 사용자가 번역 버튼을 클리 않아도 일본어로 된 사이트를 한글로 자동 번역 시킵니다.         ↓       반역문이 아닌 일본어 원문으로 사이트를 보여줍니다         기워드 번역 : 한글로 원하는 검색어를 입력 할 수 있는 기능입니다. ※자세한 사용법은 한글 키워드 사용법을 참고하 주세요! | Cローライプラリー/   | TKC Law Library 🗙          |                                         |                             | $\downarrow$                            | 4                                  |                          |                             |                          |                    |                     |          |   |
| <ul> <li></li></ul>                                                                                                    | <u>ि</u>     | 홐 버튼 : T                   | 「KC 일본 법률                               | 는 라이브                       | 브러리                                     | 사이                                 | 트로                       | 이동힡                         | 니다.                      |                    |                     |          |   |
| <ul> <li>☆ 완으로 가기 : 앞 단계 페이지로 이동합니다.</li> <li>페이지 새로 고치기 : 현재 페이지를 새로고침 합니다</li> <li>● 번역 : 일본어로 된 사이트를 한글로 자동번역 시킵니다<br/>자동 부분에 체크하지 않은 상태일 경우에는 한 페이지씩만 번역이 됩니다.</li> <li>● 가동 &gt; 이부분에 체크를 해 놓으면 자동으로 사용자가 번역 버튼을 클리<br/>않아도 일본어로 된 사이트를 한글로 자동 번역 시킵니다.</li> <li>● 원역문이 아닌 일본어 원문으로 사이트를 보여줍니다</li> <li>키워드 번역 : 한글로 원하는 검색어를 입력 할 수 있는<br/>기능입니다. ※자세한 사용법은 한글 키워드 사용법을 참고해<br/>주세요!</li> </ul>                                                                                                    | <b>4</b> F   | 취로 가기                      | : 전 단계 페여                               | 기지로                         | 이동힡                                     | 합니다.                               |                          |                             |                          |                    |                     |          |   |
| <ul> <li>페이지 새로 고치기 : 현재 페이지를 새로고침 합니다</li> <li>반역 : 일본어로 된 사이트를 한글로 자동번역 시킵니다<br/>자동 부분에 체크하지 않은 상태일 경우에는 한 페이지씩만 번역이 됩니다.</li> <li>· · · · · · · · · · · · · · · · · · ·</li></ul>                                                                                                    | P P          | 앞으로 가기                     | 기 : 앞 단계 피                              | 베이지로                        | 리 이동                                    | 통합니                                | 다.                       |                             |                          |                    |                     |          |   |
| <ul> <li>♥번역 : 일본어로 된 사이트를 한글로 자동번역 시킵니다<br/>자동 부분에 체크하지 않은 상태일 경우에는 한 페이지씩만 번역이 됩니다.</li> <li>● 자동 &gt; 이부분에 체크를 해 놓으면 자동으로 사용자가 번역 버튼을 클리 않아도 일본어로 된 사이트를 한글로 자동 번역 시킵니다.</li> <li>● 원문보기 번역문이 아닌 일본어 원문으로 사이트를 보여줍니다</li> <li>키워드 번역 : 한글로 원하는 검색어를 입력 할 수 있는 기능입니다. ※자세한 사용법은 한글 키워드 사용법을 참고해 주세요!</li> </ul>                                                                                                    | Ð            | 베이지 새로                     | 르 고치기 : 현                               | 재 페이                        | 이지를                                     | 새로                                 | 고침 집                     | 합니다                         |                          |                    |                     |          |   |
| 원문보기 번역문이 아닌 일본어 원문으로 사이트를 보여줍니다<br>키워드 번역 · 한글로 원하는 검색어를 입력 할 수 있는<br>기능입니다. ※자세한 사용법은 한글 키워드 사용법을 참고하<br>주세요!                                                                                                    | 《》 번역        | 번역 : 일<br>자동 부분<br>☑자동 →   | 실본어로 된 시<br>분에 체크하지<br>이부분에 차<br>않아도 일된 | 아트를<br>않은<br>네크를 해<br>루어로 ! | · 한글<br>상태일<br>해 놓 <sup>ੁ</sup><br>된 사( | 날로 자<br>일 경우<br>으면 <i>기</i><br>이트를 | ·동번의<br>2에는<br>자동으<br>한글 | 역 시킵<br>한 페<br>.로 사<br>:로 자 | 니다<br>이지씩<br>용자가<br>동 번으 | 만 번의<br>번역<br>취 시킵 | 격이 됩니<br>버튼을<br>니다. | 니다<br>클리 | ㅎ |
| 키워드 번역 : 한글로 원하는 검색어를 입력 할 수 있는<br>기능입니다. ※자세한 사용법은 한글 키워드 사용법을 참고하<br>주세요!                                                                                                    | 원문보기         | 번역문이                       | 아닌 일본어                                  | 원문으                         | 으로 시                                    | 사이트                                | 를 보(                     | 여줍니                         | 다                        |                    |                     |          |   |
| 수세요!                                                                                                    | 키워드 번역       | ł                          | 키워 <u>-</u><br>기능입                      | 三 번역<br>입니다.∃               | : 한글<br>※자세                             | 글로 원<br>비한 사                       | 원하는<br>·용법은              | 검색<br>은 한글                  | 어를 입<br>한키워.             | 」력 할<br>드 사용       | 수 있는<br>당법을 침       | 는<br>당고? | 해 |
| https://inos.lawlibrary.in/lawlibrary/lawTOP.acov                                                                                                    | https://ince | lawlibrary in              | 수세도<br>Mawel and ibeacu                 | 1!                          | env                                     |                                    |                          |                             |                          |                    |                     |          |   |
|                                                                                                    | https://ipos | .lawlibrary.jp             | /Law/LawLibrary/                        | .awTOP.a                    | aspx                                    |                                    |                          | ~                           |                          |                    |                     |          |   |

# <u>자동번역하여 볼 수 있습니다</u>

- 이동버튼 : 주소 입력 후 이동 버튼을 눌러서 원하는 사이트로 이동 할 수있습니다.
   키보드의 [Enter]키와 동이한 역할입니다.
- 다운로드 버튼 : URL 주소를 그대로 다운로드 받는 기능입니다.
  - PDF 등을 받을 때 이용하세요

## -한글 키워드로 검색하기

1) TKC 사이트에 로그인 한 후 검색하고자 하는 페이지로 이동합니다 검색을 하고자 하는 단어를 키워드 번역창에 입력합니다. (예: '법령')

| 원문보기 | EE<br>80 | Y   |
|------|----------|-----|
| 0    |          | - 2 |

2) 한글로 입력한 후 우측에 있는 화살표를 클릭해서 나오는 일본어 키워드 중 하나를 선택합니다.
 선택된 일본어는 자동으로 복사됩니다.

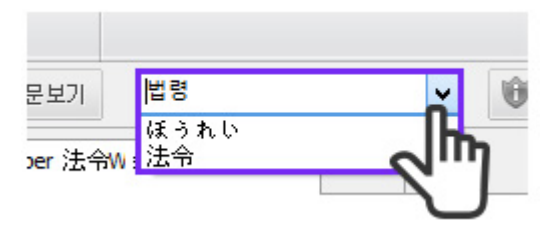

3) 복사된 일본어 키워드를 원하는 검색창에 붙여넣기(키보드 Ctrl+V)한 후 검색버튼을 눌러서 검색을 합니다.

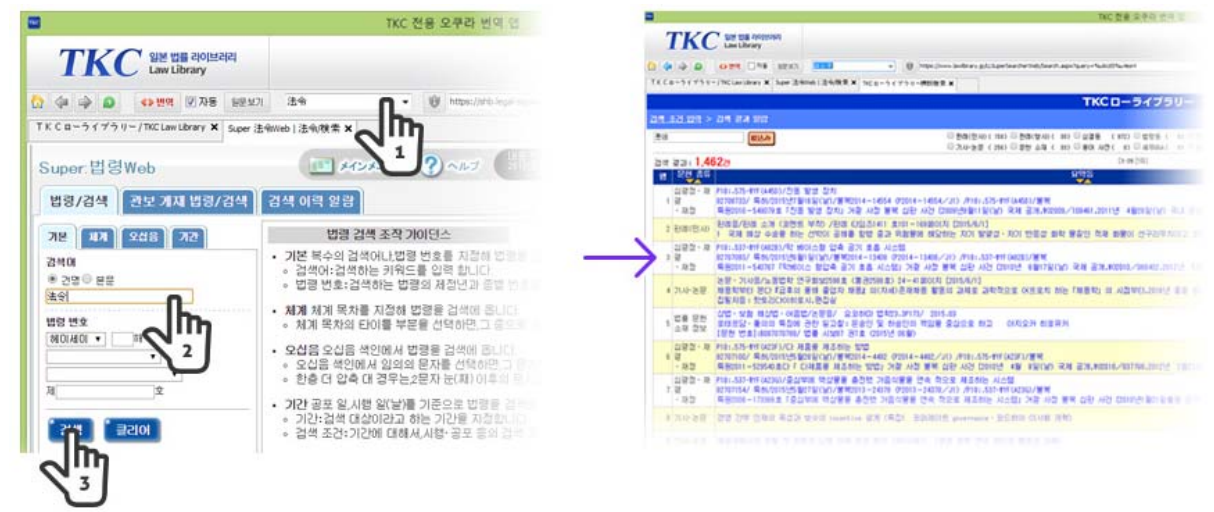

4) 해당 기능을 이용해서 원하는 검색어를 한글로 입력하고 결과를 찾아볼 수 있습니다.

5) 다운로드 받은 PDF 파일은 다국어 전용 Acrobat 리더를 설치해야 제대로 보실 수 있습니다.